## **2021 NAVIANCE & TEACHER RECOMMENDATION LETTERS**

## 2 STEP PROCESS

- **Common App Teacher Evaluation** (completed on Naviance)
- **Recommendation Letter** (the letter you create and save)

## How to sign in to Naviance

- Sign in to Naviance using SSO (with district login)
- If not https://id.naviance.com/
  - Click on blue icon (bottom right) "Sign in with Naviance ID"
  - If you do not remember your username & pw, click "don't remember password" recovery info will be sent to email that's on file (usually school email but can be personal email)

## Once you are signed into Naviance

- Your Naviance Teacher Desk dashboard should appear when you login. The default view shows all recommendation letter requests that you haven't yet acted on, at all or in part. NEW THIS YEAR: Students MUST request a letter of recommendation from you through Naviance for them to appear on your Naviance Teacher Desk dashboard.
  - If a student needs instructions for requesting your letter of recommendation through Naviance, you can share these steps with them:
    - Match you Common App and Naviance (instructions <u>here</u>) or manually add at least one college to Colleges I'm Applying To on Naviance
    - Login to Naviance through SSO or using password
    - Click on Colleges at the top right
    - Under Apply to Colleges, click on Letters of Recommendation
    - Click on Add Requests, then Select a Teacher
    - Click on Select All colleges
    - Type a short note, such as, "Thank you for helping me with my college process!"
    - Click Submit Request
- Click on student's name to open the Student Request page. Follow steps 1 to 3 on screen:
  - a. Click on Prepare Common App Teacher Evaluation Form, complete form and click on "Save."
  - b. Click on Upload Letter of Recommendation, "Choose File" and select your letter.
  - c. Click on Submit Files.